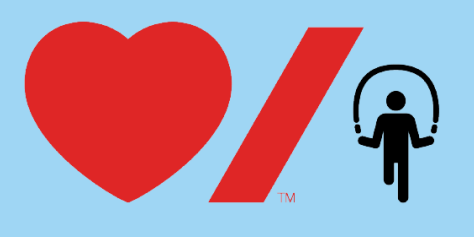

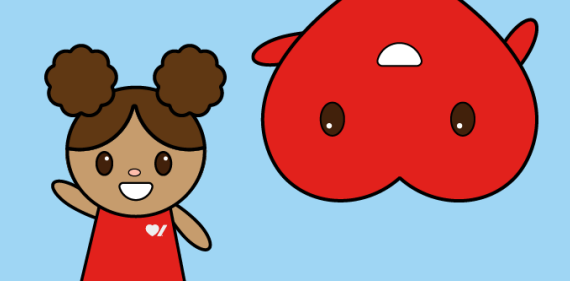

## How to Download your QR Code

Jump is thrilled to empower students with the ability to manage their online fundraising like never before. We recognize the importance of putting fundraising back into the hands of our passionate students and this powerful tool will help students take charge of their fundraising efforts! In this guide, we will walk you through the simple steps to access and download your own QR code, a resource enabling you to share your cause with friends and family easily.

1. Go to www.jumpropeforheart.ca and click "Login".

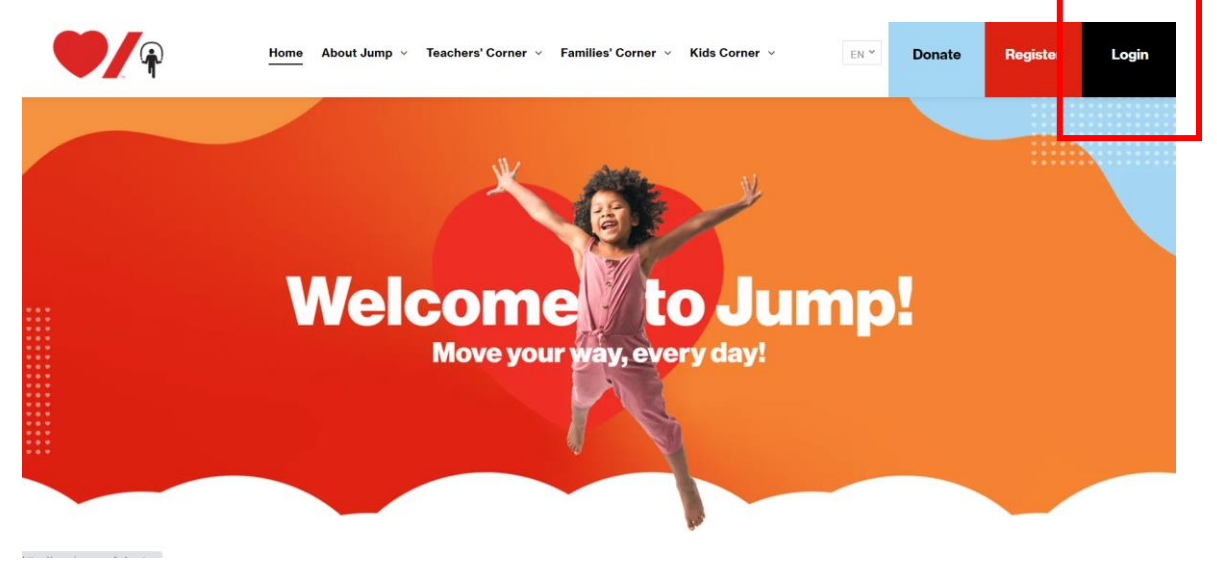

2. Enter your email and password and click "**Sign In**" to be brought to your Participant Center. Once in your Participant Center, click your personal fundraising page tile.

| 3                                | UMP                                                   |  |
|----------------------------------|-------------------------------------------------------|--|
| Personal pag                     | 3e                                                    |  |
| Karenglen Public School          |                                                       |  |
| Examp<br>In support of<br>Canada | le Fundraising Page<br>Heart and Stroke Foundation of |  |
| 0%                               | \$0 raised                                            |  |
|                                  | Sep 8, 2023                                           |  |

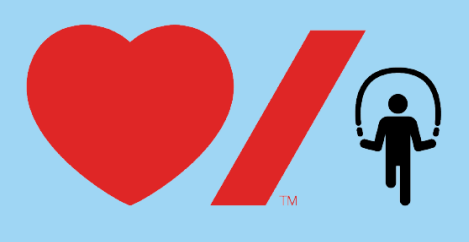

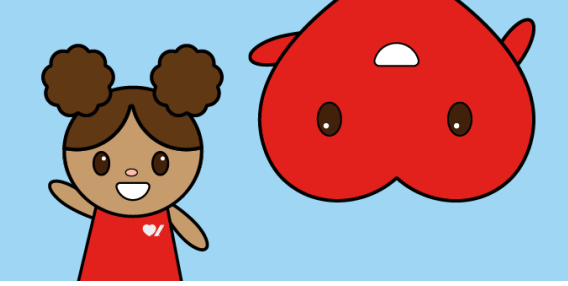

3. You are now on your Participant Center dashboard. Select the red button on the top right corner that says, "Share and get page link/QR Code".

| < Back to participant center<br>Welcome,                                              | • View fundra                                                                                              | isin page Share and get page link/QR Code                                     |
|---------------------------------------------------------------------------------------|----------------------------------------------------------------------------------------------------|-------------------------------------------------------------------------------|
|                                                                                       |                                                                                                    |                                                                               |
| My page                                                                               | Example Fundraising Page<br>In support of Heart and Stroke Foundation of Canada<br>Karenglen Public School |                                                                               |
| Tips to improve your fundraising page<br>3 of 6 completed                             |                                                                                                    | < >                                                                           |
| Create your personal fundraising page If you haven't already, make a self-donation to | Add a custom image<br>Change your display image to personalize your                                        | Ey<br>Add a personal message<br>Edit your fundraising page story to tell your |

4. The "Share event" pop-up will appear on your screen. Select the "QR Code" button.

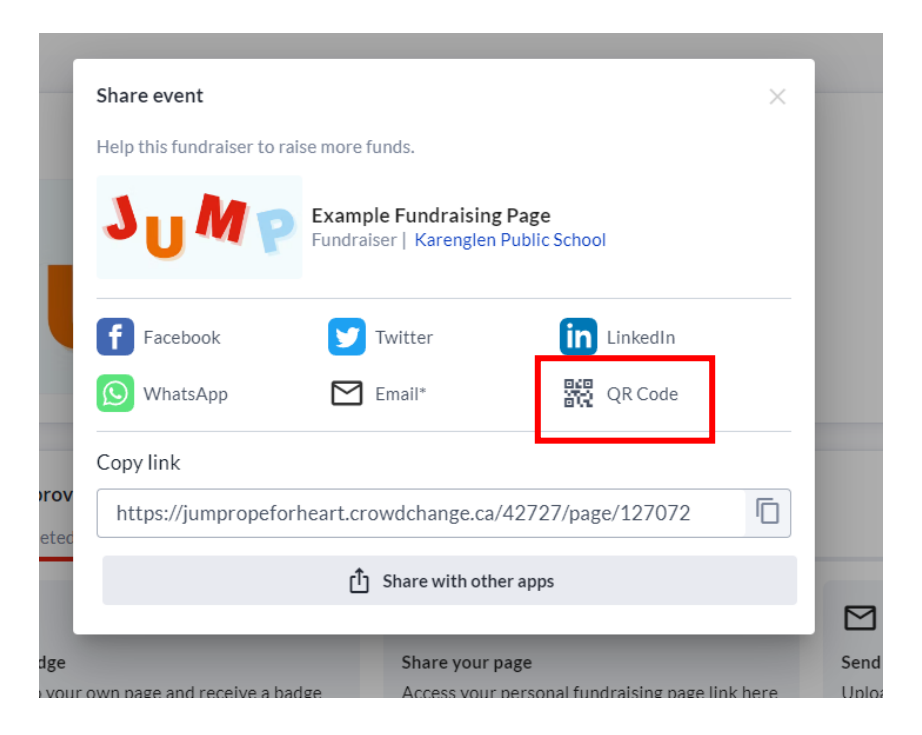

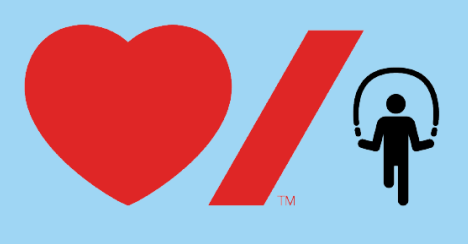

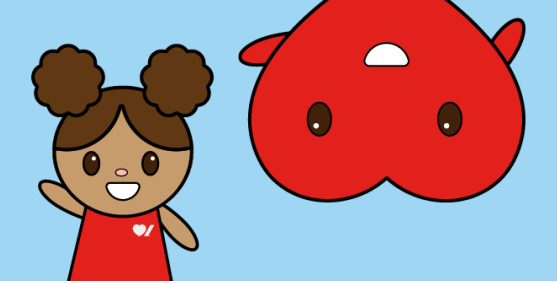

5. Your personal QR Code will now appear. Select the "**Download QR Code**" button to download the code to your device.

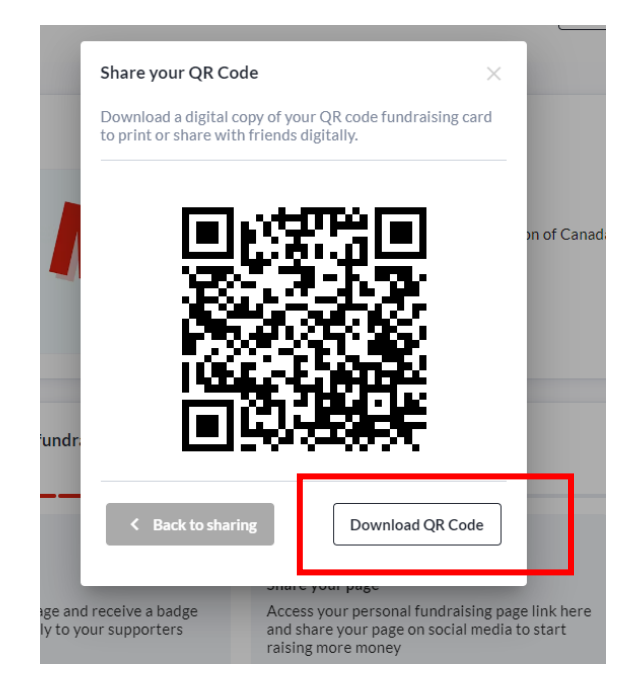

6. This code will be saved in your downloads file on your device. You can also print it off. Next time you see friends and family, you can have them use their mobile device to scan your code, directing them to your fundraising page, where they can donate to support your Jump fundraising efforts!